# Probleemoplossing en herstel 6400 Series fabric interconnects vastgeplakt op loader-prompt

# Inhoud

Inleiding Voorwaarden Vereisten Gebruikte componenten Achtergrondinformatie Probleem: 6400 Series fabric interconnect-herstart en blijft vastzitten aan de loader-prompt Oplossing Gerelateerde informatie

# Inleiding

Dit document beschrijft hoe u een 6400 Series Fabric Interconnect (FI) kunt herstellen van de loader-prompt wanneer u niet-bruikbare afbeeldingen op de FI hebt.

# Voorwaarden

#### Vereisten

Cisco raadt kennis van de volgende onderwerpen aan:

- Cisco Unified Computing System Manager (UCSM)
- 6400 Series fabric interconnects
- Command Line Interface (CLI)

#### Gebruikte componenten

De informatie in dit document is gebaseerd op 6400 Series fabric interconnects.

De informatie in dit document is gebaseerd op de apparaten in een specifieke laboratoriumomgeving. Alle apparaten die in dit document worden beschreven, hadden een opgeschoonde (standaard)configuratie. Als uw netwerk live is, moet u zorgen dat u de potentiële impact van elke opdracht begrijpt.

# Achtergrondinformatie

- U kunt deze stappen uitvoeren wanneer zowel of een verbinding tussen de stoffen tijdens firmwareupgrade naar beneden gaat, opnieuw wordt opgestart en vastzit aan de loader-prompt, en u hebt geen werkende beelden op de verbinding tussen de stoffen.
- De oplossing in dit document vereist een Universal Serial Bus (USB)-station geladen met de benodigde bestanden en een consolekabel die fysiek van de FI naar een computer is geplaatst.
- Andere methodes zoals TFTP kunnen worden gebruikt om de bestanden naar de FI over te brengen; dit vereist echter een werkende netwerkverbinding tussen de FI MGMT poort en de TFTP server.
- De USB moet geformatteerd worden met het File Allocation Table (FAT) bestandssysteem.
- Een extractietool zoals 7-Zip of WinRAR is nodig om de binaire getallen uit de UCS-

infrastructuurbestanden te halen.

#### Probleem: 6400 Series fabric interconnect-herstart en blijft vastzitten aan de loader-prompt

Dit wordt het meest gezien wanneer de FI tijdens een firmware-upgrade naar beneden gaat, opnieuw wordt opgestart en vastzit aan de loader-prompt. Sommige andere scenario's die u kunt tegenkomen de loader prompt zijn wanneer onverwachte stroomuitval of ernstige bestandssysteem problemen zijn aanwezig.

# Oplossing

Herstel het 6400 FI bestandssysteem met de beelden op de USB en een directe console verbinding. Transfer en activeer de nieuw geïnstalleerde bestanden op de FI, configureer de FI indien nodig en bevestig het niet meer start naar de loader-prompt.

**Waarschuwing**: dit artikel mag alleen worden gebruikt als de FI op geen enkele andere manier kan worden hersteld en niet kan worden opgestart. Neem contact op met Cisco TAC als u om de een of andere reden niet zeker bent.

Stap 1. Start een browser en navigeer naar de softwaresectie op de Cisco-website. Download de juiste UCS Infrastructure Software Bundle versie voor 6400 Series FI. In het voorbeeld in de afbeelding wordt versie 4.2(2c) A bundel gebruikt.

| ← → C @                                 | O A ≈ https://     | /software.cisco.com/download/home/283612660/type/283655658/release/4.2(2c)                                                                                                    |                                              |
|-----------------------------------------|--------------------|----------------------------------------------------------------------------------------------------|----------------------------------------------|
| Software Do                             | ownload            | k                                                                                                    |                                              |
| Downloads Home / Servers - Un           | hified Computing / | UCS Infrastructure and UCS Manager Software / Unified Computing System (UCS                                                                                                    | ) Infrastructure Software E                  |
| Q Search                                |                    | UCS Infrastructure and UCS Manag                                                                                                    | ger Software                                 |
| Expand All Collar<br>Suggested Release  | pse All            | Release 4.2(2c)                                                                                                    | Related Links and<br>Release Note for 4.2(20 |
| 4.2(2c) 😌                               |                    | •<br>File Information                                                                                                    | Release Date                                 |
| 4.0(4n) O<br>Latest Release<br>4.2(2d)  | ~                  | The UCS Infrastructure Software Bundle contains: - NX-OS<br>software for the UCS 6332 Fabric Interconnects - Firmware for the<br>fabric extenders and I/O modules - UCS Manager - Chassis<br>Management Controller - UCSM Capability Catalog.<br>ucs-6300-k9-bundle-infra.4.2.2c.A.bin | 19-Sep-2022                                  |
| 4.1(3j)<br>4.0(4n)<br>3.2(3p)           |                    | The UCS Infrastructure Software Bundle contains: - NX-OS<br>software for the UCS 6454 Fabric Interconnects - Firmware for the<br>fabric extenders and I/O modules - UCS Manager - Chassis<br>Management Controller - UCSM Capability Catalog.<br>ucs-6400-k9-bundle-infra.4.2.2c.A.bin | 19-Sep-2022                                  |
| 2 4 4 4 4 4 4 4 4 4 4 4 4 4 4 4 4 4 4 4 |                    |                                                                                                    |                                              |

Stap 2. Klik met de rechtermuisknop op het UCS Infrastructure Software Bundle bestand en selecteer Extract Files.

| A                                     |                   |                                 |                                              |                                                      |
|---------------------------------------|-------------------|---------------------------------|----------------------------------------------|------------------------------------------------------|
| Name                                  | Date modified     | Туре                            | Size                                         |                                                      |
| ucs-6400-k9-bundle-infra.4.2.2c.A.bin | 12/2/2022 8:56 PM | BIN File                        | 2.490.820 K                                  | B                                                    |
|                                       |                   | Open w<br>Share w<br>Move to    | ith<br>ith Skype<br>OneDrive                 |                                                      |
|                                       |                   | 7-Zip                           | > Notepad++                                  | Open archive<br>Open archive                         |
|                                       |                   | 🖻 Share                         |                                              | Extract files                                        |
|                                       |                   | Give act<br>Cisco Se<br>Restore | eess to > coure Endpoint > previous versions | Extract Here<br>Extract to "ucs-6400<br>Test archive |
|                                       |                   | Send to                         | >                                            | Add to archive                                       |
|                                       |                   | Cut<br>Copy                     |                                              | Add to "ucs-6400-ks<br>Compress to "ucs-64           |
|                                       |                   | Create s<br>Delete              | hortcut                                      | Add to "ucs-6400-kS<br>Compress to "ucs-64           |

Stap 3. Dubbelklik op de nieuw geëxtraheerde applicatie UCS Infrastructure Software Bundle map.

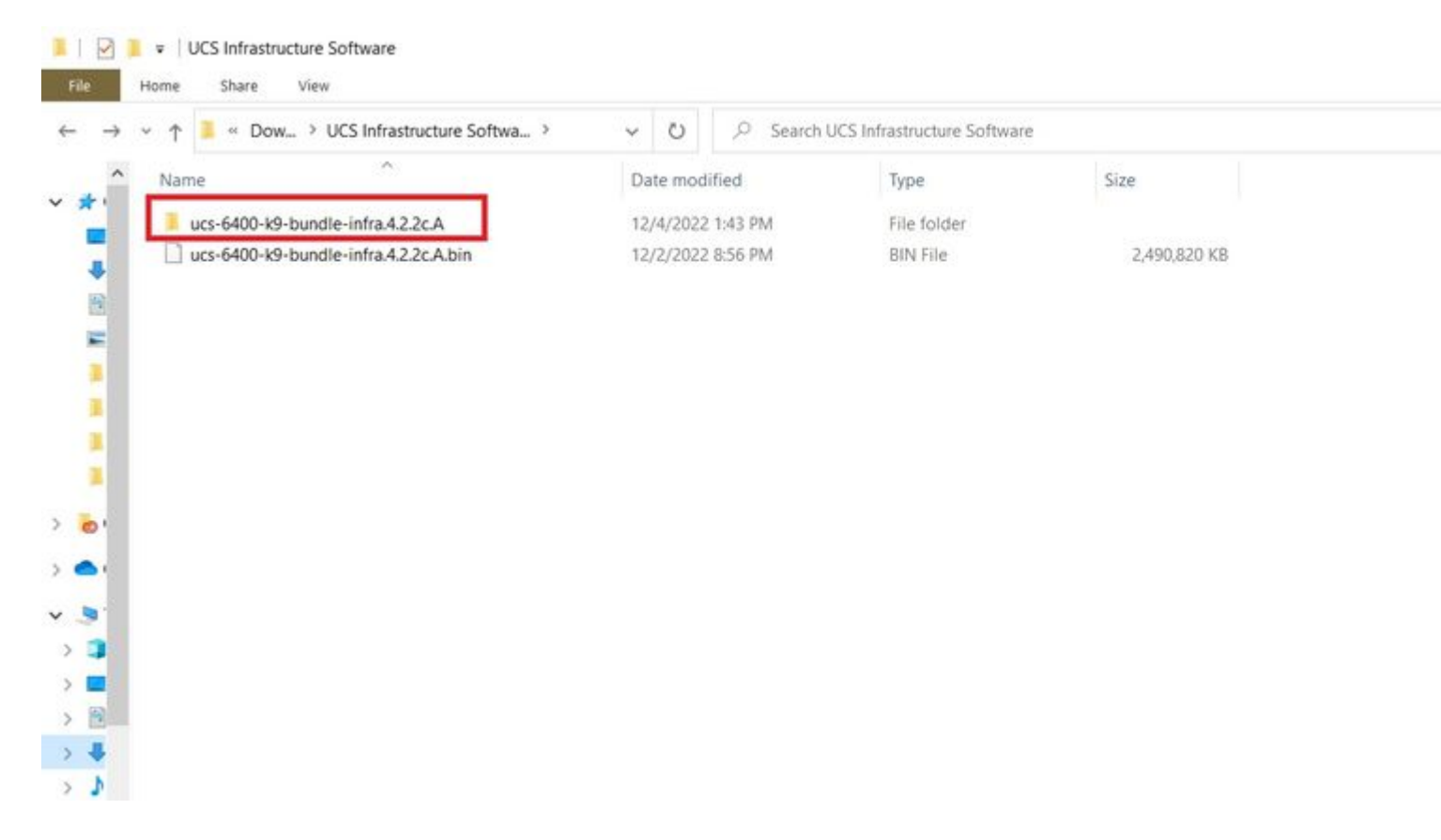

Stap 4. Klik met de rechtermuisknop op het UCS Infrastructure Software Bundle binnen de map en selecteer Extract

#### Opmerking: voor deze stap dient u een extractie-tool te hebben, zoals 7-Zip, WinRAR, enzovoort.

#### Files.

| → × ↑ 🧵 « UCS I > ucs-6400-k9-bundle-infra.4.2 | ~ U P             | Search ucs-6                        | 400-k9-bundle-infra.4.2                              | 2.2c.A |                                                                                         |
|------------------------------------------------|-------------------|-------------------------------------|------------------------------------------------------|--------|-----------------------------------------------------------------------------------------|
| ^ Name                                         | Date modified     |                                     | Туре                                                 | Size   |                                                                                         |
| ucs-6400-k9-bundle-infra.4.2.2c.A              | 9/18/2022 3:46 AN | Open<br>Share<br>Move               | with<br>with Skype<br>to OneDrive                    | 2      | ,491,670 KB                                                                             |
| # 1                                            | Ľ                 | 7-Zip                               | ith Notepad++                                        | >      | Open archive<br>Open archive                                                            |
|                                                |                   | Give a<br>Give a<br>Cisco<br>Restor | iccess to<br>Secure Endpoint<br>re previous versions | > >    | Extract files<br>Extract Here<br>Extract to "ucs-6400-k9-bundle-infra.4<br>Test archive |
|                                                |                   | Send t<br>Cut                       | to                                                   | >      | Add to archive<br>Compress and email<br>Add to "ucs-6400-k9-bundle-infra.4.2.           |
|                                                |                   | Create                              | e shortcut<br>e                                      |        | Add to "ucs-6400-k9-bundle-infra.4.2.<br>Compress to "ucs-6400-k9-bundle-infra.4.2.     |
| <u>ب</u>                                       |                   | Prope                               | rties                                                |        |                                                                                         |

Stap 5. Dubbelklik op de nieuw geëxtraheerde map. Naar navigeren isan > plugin\_img en kopieer de systeemen beheerbestanden naar uw USB.

| Name                                | Date modified     | Туре     | Size       |  |
|-------------------------------------|-------------------|----------|------------|--|
| ucs-2200-6400.4.2.2c.bin            | 9/18/2022 3:46 AM | BIN File | 37,977 KB  |  |
| ucs-2400-6400.4.2.2c.bin            | 9/18/2022 3:46 AM | BIN File | 328,167 KB |  |
| ucs-2500-6400.4.2.2c.bin            | 9/18/2022 3:46 AM | BIN File | 385,371 KB |  |
| ucs-6400-k9-system.9.3.5.142.2c.bin | 9/18/2022 3:46 AM | BIN File | 1,021,897  |  |
| ucs-manager-k9.4.2.2c.bin           | 9/18/2022 3:46 AM | BIN File | 718,247 KB |  |
|                                     |                   |          |            |  |
|                                     |                   |          |            |  |
|                                     |                   |          |            |  |
|                                     |                   |          |            |  |

Stap 6. Sluit direct een consolekabel aan en steek de USB-aansluiting in de FI. Open een terminal-emulator en start de switch opnieuw op, zodra deze wordt ingeschakeld en druk verder op CtrI-C om in de loader-prompt te breken.

Tip: Als u een afbeelding ziet die probeert te laden of als de FI wordt opgehangen, hebt u de lader

waarschijnlijk gemist. Schakel de FI in en druk voortdurend op CTRL-C onmiddellijk nadat u de FI hebt ingeschakeld.

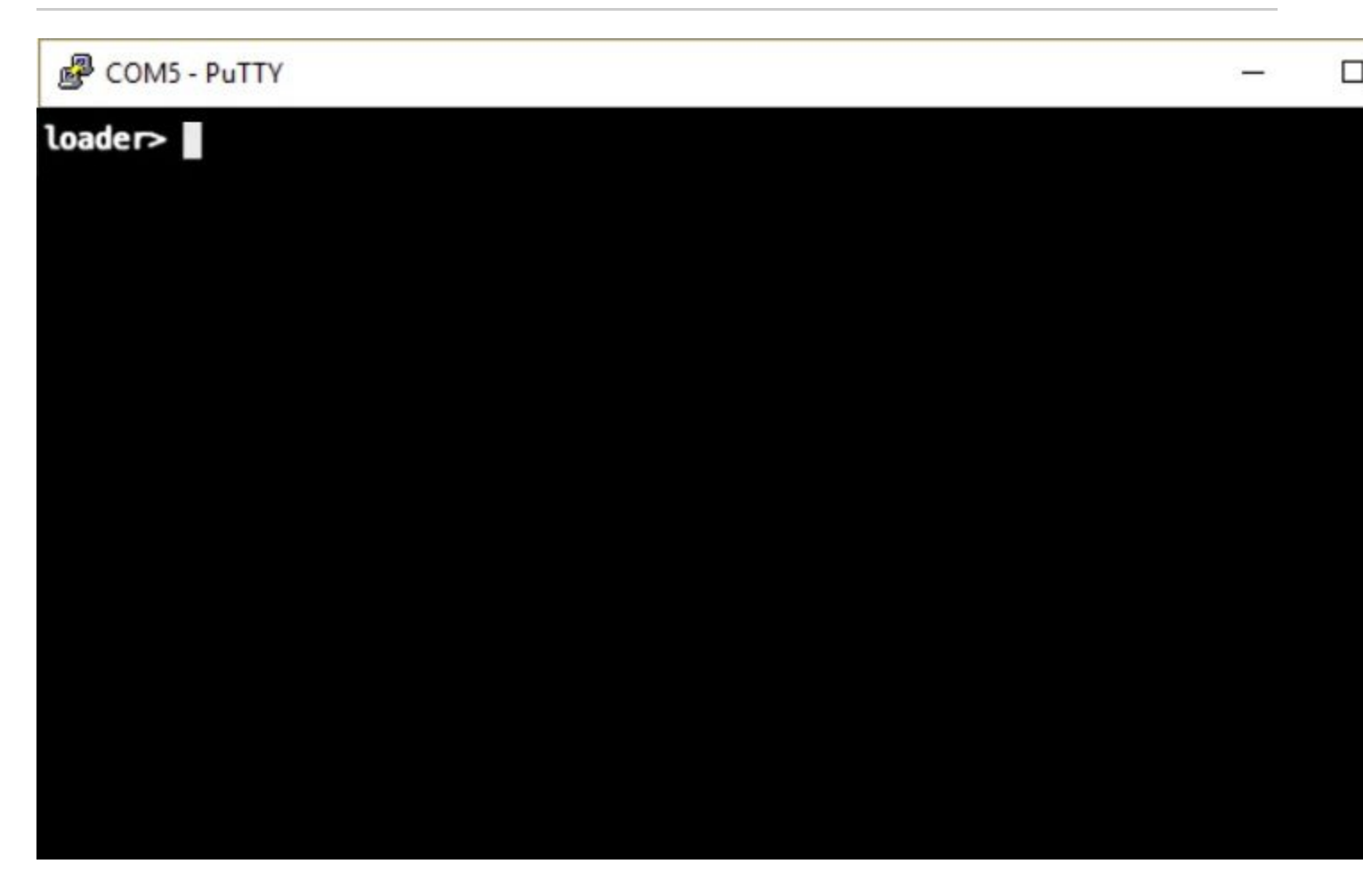

Stap 7. Voer de opdracht uit om de herstelmodus in te voeren bij de loader-prompt.

<#root>

loader >

cmdline recoverymode=1

Stap 8. Start de systeemafbeelding op vanaf de fysiek ingevoegde USB-poort.

<#root>

loader>

boot usb1:ucs-6400-k9-system.9.3.5.142.2c.bin

Stap 9. Start de opdracht start om bash in te voeren en zet de partities weer te geven.

<#root>

switch(boot)#

start

```
bash-4.2#
mount | egrep "sda|mtdblock"
/dev/sda8 on /opt type ext4
/dev/sda9 on /workspace type ext4
/dev/sda10 on /spare type ext4
/dev/sda5 on /mnt/cfg/0 type ext3
/dev/sda6 on /mnt/cfg/1 type ext3
/dev/sda4 on /bootflash type ext3
/dev/sda7 on /logflash type ext3
/dev/mtdblock4 on /opt/db/nvram type ext2
```

**Opmerking**: in sommige situaties kunt u mtdblock0 zien in plaats van mtdblock4, als dit het geval is, en mtdblock0 ontkoppelen in stap 10.

Stap 10. Laat de opdrachtgetal voor alle huidige partities afzonderlijk uitvoeren.

<#root> bash-4.2# umount /dev/sda3 bash-4.2# umount /dev/sda4 bash-4.2# umount /dev/sda5 bash-4.2# umount /dev/sda6 bash-4.2# umount /dev/sda7 bash-4.2# umount /dev/sda8 bash-4.2# umount /dev/sda9 bash-4.2#

umount /dev/sda10

bash-4.2#

umount /dev/mtdblock4

**Opmerking**: Als een van de numount commando's teruggeven doel is bezig, ga dan verder naar de volgende partitie te verwijderen en probeer de bezettende partitie als laatste te verwijderen.

Stap 11. Voer een bestandssysteem uit om alle niet gemonteerde partities afzonderlijk te controleren.

```
<#root>
bash-4.2#
e2fsck -y /dev/sda3
bash-4.2#
e2fsck -y /dev/sda4
bash-4.2#
e2fsck -y /dev/sda5
bash-4.2#
e2fsck -y /dev/sda6
bash-4.2#
e2fsck -y /dev/sda7
bash-4.2#
e2fsck -y /dev/sda8
bash-4.2#
e2fsck -y /dev/sda9
bash-4.2#
e2fsck -y /dev/sda10
bash-4.2#
e2fsck -y /dev/mtdblock4
```

Stap 12. Initialiseer de systeemflitser en wacht op de voltooiing.

<#root>

bash-4.2#

init-system

Initializing the system ... Checking flash ... Erasing Flash ... Partitioning ... UCSM Partition size:10485760 Wipe all partitions Reinitializing NVRAM contents ...Initialization completed.

Stap 13. Monteer de bootflash en USB. Kopieer over het systeem en ucs-manager bestand van de USB naar de bootflash en maak een symlink.

<#root>

bash-4.2#

mount /dev/sda4 /bootflash

bash-4.2#

mount /dev/sdb1 /mnt/usbslot1

bash-4.2#

```
cp /mnt/usbslot1/ucs-6400-k9-system.9.3.5.I42.2c.bin /bootflash
```

bash-4.2#

```
cp /mnt/usbslot1/ucs-manager-k9.4.2.2c.bin /bootflash
```

bash-4.2#

```
ln -sf /bootflash/ucs-manager-k9.4.2.2c.bin /bootflash/nuova-sim-mgmt-nsg.0.1.0.001.bin
```

bash-4.2#

reboot

Stap 14. De switch start en keert terug bij de loader prompt, dit is verwacht gedrag. Start de systeemafbeelding op vanaf de bootflash.

<#root>

loader >

boot bootflash:ucs-6400-k9-system.9.3.5.I42.2c.bin

Booting bootflash:ucs-6400-k9-system.9.3.5.I42.2c.bin

Stap 15. Nadat de switch volledig is opgestart, Basic System Configuration Dialog wordt weergegeven. Configureer de FI in uw omgeving.

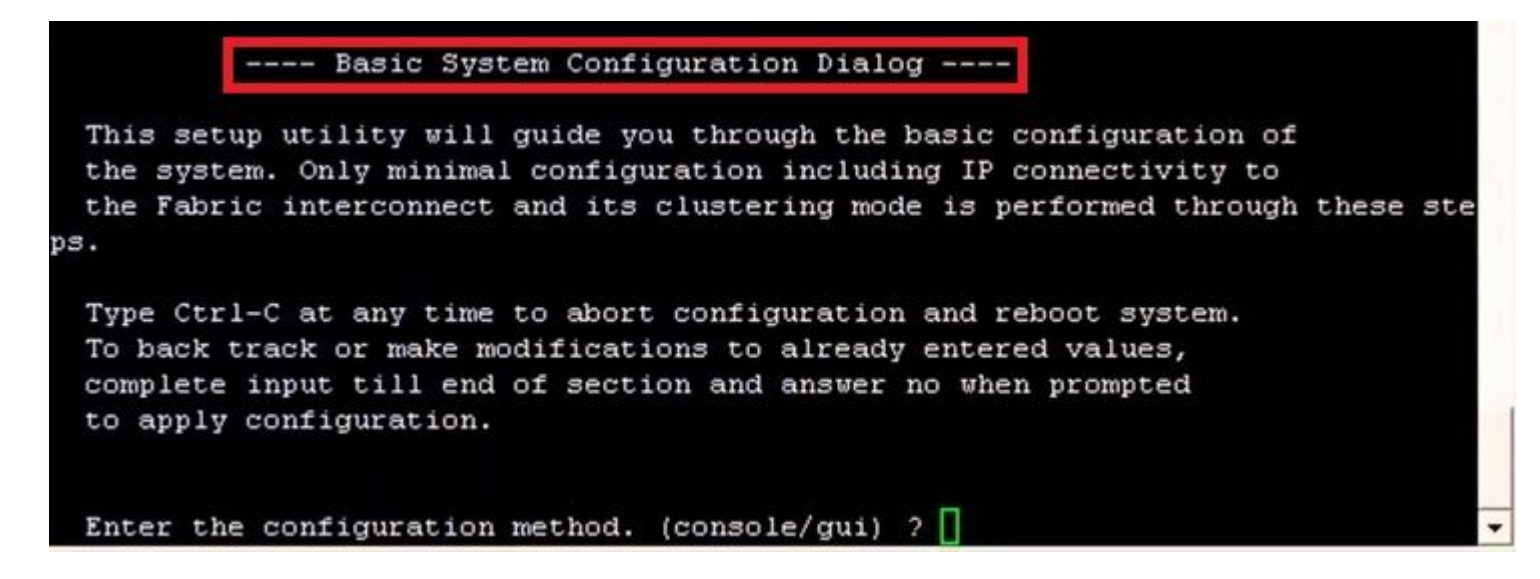

Stap 16. Log in op de grafische gebruikersinterface (GUI) als de switch eenmaal is geconfigureerd. Naar navigeren Equipment > Installed Firmware > Download Firmware. In deze stap moet u de UCS-infrastructuur A-bestand gebruiken dat u eerder hebt gedownload, niet de verwijderde bestanden. Kiezen Local File System of Remote File System > Browse. Kies het infrastructuurbestand en selecteer vervolgens Ok.

| cisco.         | UCS Manager                                                             | 8 😯 🙆 📀<br>14 26 23 34                                                                                                    |
|----------------|-------------------------------------------------------------------------|----------------------------------------------------------------------------------------------------|
| ж              | Al                                                                      | Equipment                                                                                                    |
| 8              | Equipment     Crasss                                                    | Main Topology View Fabric Interconnects Servers Thermal Decommissioned Firmware Management Policies Faults                                                                                                    |
| 읆              | Chassis 1     Rack-Mounts                                               | + - Ty Advanced Filter + Export + Print Download Firmware Catalog Package Download Firmware Catalog Packages Images Opgrade Validation Print + - Ty Advanced Filter + Export + Print Download Firmware Catalog Package Download Firmware Catalog Package Download Firmware Catalog Package Download Firmware Catalog Package Download Firmware Catalog Package Download Firmware Catalog Package Download Firmware Packages Images Opgrade Validation Package Download Firmware Catalog Package Download Firmware Package Download Firmware Package Package Download Firmware Package Package Download Firmware Package Package |
| Ŧ              | FEX<br>• Servers                                                        | Name Model Package Version Running Version Startup                                                                                                    |
| O              | Server 1      Server 1     Fabric Interconnects                         | Download Firmware                                                                                                    |
| ≡              | Fabric Interconnect A (primary)     Fabric Interconnect B (subordinate) | Location of the Image File:     Local File System      Remote File System                                                                                                    |
|                | <ul> <li>Policies</li> <li>Port Auto-Discovery Policy</li> </ul>        |                                                                                                    |
| J <sub>o</sub> |                                                                         | Filename : Browse ucs-6400-k9-bundlnfra.4.2.2.o.A.bin                                                                                                    |
|                |                                                                         |                                                                                                    |
|                |                                                                         |                                                                                                    |
|                |                                                                         |                                                                                                    |
|                |                                                                         |                                                                                                    |
|                |                                                                         |                                                                                                    |
|                |                                                                         |                                                                                                    |
|                |                                                                         |                                                                                                    |
|                |                                                                         |                                                                                                    |

Stap 17. Naar navigeren Equipment > Firmware Management > Installed Firmware > Activate Firmware > UCS Manager >

Fabric Interconnects en selecteer de vervolgkeuzelijst voor de betreffende FI.

| Equipment       • Chassis         • Chassis       • Chassis         • Chassis       • Chassis         • Chassis       • Chassis         • Chassis       • Chassis         • Chassis       • Chassis         • Chassis       • Chassis         • Chassis       • Chassis         • Chassis       • Chassis         • Chassis       • Chassis         • Chassis       • Chassis         • Rack-Mounts       • Chassis         • Fabric Interconnects       • Fabric Interconnects         • Servers       • Sabric Interconnects         • Fabric Interconnects       (subordine)         • Fabric Interconnects       (subordine)         • Policies       • Consultation         Policies       • Consultation         • Policies       • Consultation         • Policies       • Consultation         • Server Policy       • Server Consultation         • Server Policy       • Server Consultation         • Server Policy       • Server Consultation         • Server Policy       • Server Consultation         • Server Policy       • Server Consultation         • Server Policy       • Server Consultatistion         • Server Policy                                                                                                    |                     |
|----------------------------------------------------------------------------------------------------|---------------------|
| Chassis Chassis Chassis Chassis Rack-Mounts Enclosures FEX Servers Fabric Interconnects Fabric Interconnect A (primary) Fabric Interconnect B (subordine Policies Port Auto-Discovery Policy Fabric Interconnect B (subordine Policies Port Auto-Discovery Policy Fabric Interconnect B (subordine Fabric Interconnect B (subordine Consulting Ser. 4: 2026A 4:2020 Servers Servers Fabric Interconnect B (subordine VICS Minager Ber. 4: 2026A 4:2020 Servers Servers Fabric Interconnect B (subordine Servers Servers Fabric Interconnect B (subordine Servers Servers <                                                                                                    | Firmware Manager    |
| <ul> <li>Chassis 1 2</li> <li>Chassis 1 2</li> <li>Rack-Mounts         Enclosures         FEX         <ul> <li>Servers</li> <li>Servers</li> <li>Sabric Interconnects</li> <li>Fabric Interconnect B (subordin             <ul> <li>Policies</li> <li>Port Auto-Discovery Policy</li> </ul> </li> <li>Fibric Merconnects         <ul> <li>Fibric Merconnects</li> <li>Fibric Merconnect B (subordin             <ul> <li>Fibric Merconnect             <li>Policies</li> <li>Port Auto-Discovery Policy</li> </li></ul> </li> </ul> <li>Fibric Merconnect         <ul> <li>Fibric Merconnect             <ul> <li>Fibric Merconnect             <ul> <li>Fibric Merconnect             </li> <li>Policies             <ul> <li>Port Auto-Discovery Policy</li> <li>Fibric Merconnect             <ul> <li>Fibric Merconnect             <ul> <li>Fibric Merconnect             </li> <li>Fibric Merconnect             </li> <li>Fibric Merconnect             <li>Fibric Merconnect             <li>Fibric Merconnect             </li> <li>Fibric Merconnect             </li> <li>Fibric Merconnect             <ul> <li>Fibric Merconnect             </li> <li>Fibric Merconnect             </li> <li>Fibric Merconnect             </li> <li>Fibric Merconnect             <ul> <li>Fibric Merconnect             </li> <li>Fibric Merconnect             </li> <li>Fibric Merconnect             </li> <li>Fibric Merconnect             </li> <li>Fibric Merconnect             </li> <li>Fibric Merconnect             </li> <li>Fibric Merconnect             </li> <li>Fibric Merconnect             </li> <li>Fibric M</li></ul></li></ul></li></li></li></ul></li></ul></li></ul></li></ul></li></ul></li></ul></li></li></ul></li></ul>                                                                                                    | sks Packages        |
| Enclosures   FEX   Servers   * Fabric Interconnects   * Fabric Interconnect A (primary)   * Fabric Interconnect B (subordine   * Policies   Port Auto-Discovery Policy     * Refer Matter   * Refer Matter   * Servers     * Policies   Port Auto-Discovery Policy     * Refer Matter     * Refer Matter     * Servers     * Model   * Policies   Port Auto-Discovery Policy     * Refer Matter     * Refer Matter     * Server Policy     * Server Policy     * Server Policy     * Policies   Port Auto-Discovery Policy     * Server Policy     * Server Policy <td< th=""><th>rmware 🖌 Activate</th></td<>                                                                                                    | rmware 🖌 Activate   |
| FEX   Servers   Fabric Interconnects   Fabric Interconnect A (primar)   Fabric Interconnect B (subordin)   Policies   Port Auto-Discovery Policy     Fabric Interconnects   Service Pack   Activate Firmware     Comparison   Comparison                                                                                                    | up Version Back     |
| <ul> <li>Servers</li> <li>Fabric Interconnects</li> <li>Fabric Interconnect A (primar)</li> <li>Fabric Interconnect B (subordin</li> <li>Policies</li> <li>Port Auto-Discovery Policy</li> <li>Fabric Interconnects</li> <li>Fabric Interconnects</li> <li>Servers</li> <li>Servers</li></ul>                                                                                                    |                     |
| <ul> <li>Fabric Interconnects</li> <li>Fabric Interconnect A (primary)</li> <li>Fabric Interconnect B (subordine</li> <li>Policies</li> <li>Port Auto-Discovery Policy</li> <li>Fabric Interconnects</li> <li>Fabric Interconnects</li> <li>Fabric Interconnects</li> <li>Fabric Interconnect B (subordine</li> <li>Class Manager Ser.</li> <li>Class Manager Ser.</li> <li>Class Manager Ser.</li> <li>Class Manager Ser.</li> <li>Class Manager Ser.</li> <li>Class Manager Ser.</li> <li>Class Manager Ser.</li> <li>Class Manager Ser.</li> <li>Class Manager Ser.</li> <li>Class Manager Ser.</li> <li>Class Manager Ser.</li> <li>Class Manager Ser.</li> <li>Class Manager Ser.</li> <li>Service Pack</li> <li>Act (2) Service Manager</li> <li>System</li> <li>Class Manager Manager</li> <li>System</li> <li>Class Manager</li> <li>System</li> </ul>                                                                                                    |                     |
| <ul> <li>Fabric Interconnect A (primary)</li> <li>Fabric Interconnect B (subordine</li> <li>Fabric Interconnect B (subordine</li> <li>Policies</li> <li>Port Auto-Discovery Policy</li> <li>Fabric Interconnects</li> <li>Check Mounts</li> <li>Check Mounts</li> <li>Check</li></ul>                                                                                                    | idation Activate St |
| <ul> <li>Fabric Interconnect B (subordin<br/>Policies Port Auto-Discovery Policy Fabric Interconnects Fabric Interconnects Fabric Inte</li></ul> | Deate               |
| <ul> <li>Policies</li> <li>Port Auto-Discovery Policy</li> <li>Rack-Mounts</li> <li>Classis</li> <li>Fabric Intercon. Class UCS 8454</li> <li>Fabric Intercon. Class UCS 8454</li> <li>Fabric Intercon. Class UCS 8454</li> <li>Fabric Intercon. Class UCS 8454</li> <li>Service Pack</li> <li>Signer 4 2(2c)A</li> <li>Signer 4 2(2c)A</li> <li>Signer 5 2(2c) 1</li> </ul>                                                                                                    | Ready               |
| Port Auto-Discovery Policy     Chassis     Chassis     Chassi               |                     |
| • Rabric Interconnects               • Rabric Interconnects                 • Rabric Interconnects               • Rabric Interconnects                 • Fabric Interconnects               • Rabric Interconnects                 • Fabric Interconnects               • Second UCS 6454                 • Fabric Interconnects               • 4.2(2c)A               • 9.3(5)4/2(2c)                 Service Pack               • 4.2(2c)A               • 9.3(5)4/2(2c)               • 9.3(5)4/2(2c)               • 9.3(5)4/2(2c)               • 9.3(5)4/2(2c)               • 9.3(5)4/2(2c)               • 9.3(5)4/2(2c)               • 9.3(5)4/2(2c)               • 9.3(5)4/2(2c)               • 9.3(5)4/2(2c)               • 9.3(5)4/2(2c)               • 9.3(5)4/2(2c)               • 9.3(5)4/2(2c)               • • 9.3(5)4/2(2c)               • • • • • • • • • • • • •                                                                                                    |                     |
| ▶ Fabric Intercon       Clacp UCS 6454         ▼ Fabric Intercon       Clacp UCS 6454         Kernel       4.2(2c)A       9.3(5)42(2c)         Service Pack       4.2(2c)A       9.3(5)42(2c)         System       4.2(2c)A       9.3(5)42(2c)                                                                                                    |                     |
| Kernel       4.2(2c)A       9.3(5)42(2c)       •         Service Pack       4.2(2c)A       9.3(5)42(2c)       •         System       4.2(2c)A       9.3(5)42(2c)       •                                                                                                    |                     |
| Service Pack         4.2(2)SP0(Default)           System         4.2(2c)A         9.3(5)42(2c)                                                                                                    | Ready               |
| System         4.2(2c)A         9.3(5)42(2c)         0.3(5)42(2c)         *           Mod         Denote         0.3(5)42(2c)         *         •                                                                                                    | Ready               |
| He Add C Determe (1) into                                                                                                    | Ready               |
| H Add C Determ () into                                                                                                    |                     |
| H Add C Determ () into                                                                                                    |                     |
|                                                                                                    |                     |
|                                                                                                    |                     |
| ОК                                                                                                    | Gancel              |
|                                                                                                    |                     |
|                                                                                                    |                     |
|                                                                                                    |                     |
|                                                                                                    |                     |

Stap 18. Navigeer naar de vervolgkeuzelijst kernel en kies de juiste versie. Kiezen Apply > Yes.

#### Activate Firmware

| 4.2(2c)A<br>54          | 4.2(2)SP0(Default)<br>4.2(2c)                             | 4.2(2c)                                                                                                    | ¥                                                                                                    |                                                                                                    |
|-------------------------|-----------------------------------------------------------|----------------------------------------------------------------------------------------------------|----------------------------------------------------------------------------------------------------|----------------------------------------------------------------------------------------------------|
| 4.2(2c)A<br>54          | 4.2(2)SP0(Default)<br>4.2(2c)                             | 4.2(2c)                                                                                                    | ¥                                                                                                    |                                                                                                    |
| 4.2(2c)A<br>54          | 4.2(2c)                                                   | 4.2(2c)                                                                                                    | ¥.                                                                                                    |                                                                                                    |
| 54                      |                                                           |                                                                                                    |                                                                                                    |                                                                                                    |
| 54                      |                                                           |                                                                                                    |                                                                                                    |                                                                                                    |
| 54                      |                                                           |                                                                                                    |                                                                                                    |                                                                                                    |
| 54                      |                                                           |                                                                                                    |                                                                                                    |                                                                                                    |
|                         |                                                           |                                                                                                    |                                                                                                    |                                                                                                    |
| 54                      |                                                           |                                                                                                    |                                                                                                    | 10                                                                                                    |
| 4.2(2c)A                | 9.3(5)I42(2c)                                             | 9.3(5)142(2c)                                                                                                    | ۳                                                                                                    |                                                                                                    |
|                         | 4:2(2)SP0(Default)                                        |                                                                                                    |                                                                                                    |                                                                                                    |
| 4 2(2c)A                | 9 3(5)142(2c)                                             | 9 3(5)M2(2c)                                                                                                    | v                                                                                                    |                                                                                                    |
| eboot Fabric Interconne | ect<br>will cause them to reboot. Are yo                  | ou sure you want to perfo                                                                                                    | orm this c                                                                                                    | ><br>operation                                                                                                    |
|                         |                                                           | Ye                                                                                                    | as (                                                                                                    | No                                                                                                    |
|                         | 4.2(2c)A<br><u>4.2(2c)A</u><br>eboot Fabric Interconnects | 4.2(2c)A 9.3(5)I42(2c)<br>4.2(2)SP0(Default)<br>4.2(2c)A 9.3(5)I42(2c)<br>eboot Fabric Interconnect<br>ctivating the fabric interconnects will cause them to reboot. Are ye | 4.2(2c)A 9.3(5)I42(2c) 9.3(5)I42(2c)<br>4.2(2)SP0(Default)<br>4.2(2c)A 9.3(5)I42(2c) 9.3(5)I42(2c)<br>eboot Fabric Interconnect<br>ctivating the fabric interconnects will cause them to reboot. Are you sure you want to perfect | 4.2(2c)A 9.3(5)142(2c) 9.3(5)142(2c) 4.2(2)SP0(Default)<br>4.2(2c)A 9.3(5)142(2c) 9.3(5)142(2c) 9.3(5) |

Stap 19. De kernelstatus is nu Activating, 20 minuten of meer voor de status Ready.

| Version Startup Version Skip Va |
|---------------------------------|
| PO(Default)                     |
| P0(Default)                     |
| 4.2(2c) ¥                       |
|                                 |
|                                 |
|                                 |
|                                 |
|                                 |
|                                 |
| 2(2c) 9.3(5)I42(2c) *           |
| P0(Default)                     |
| 2(2a) 9.3(5)I42(2c) *           |
| 2(2c)<br>20(Defau<br>2(2a)      |

Stap 20. Als alle firmware klaar is, verifieert u uw FI-laarzen met succes via een handmatige reboot. Gebruik connect local-mgmt x, waarbij x staat voor de FI die u opnieuw hebt opgebouwd. Als uw FI opnieuw wordt opgestart, neemt u direct contact op met Cisco TAC.

<#root>

TAC-FI-REBUILD-A#

connect local-mgmt b

TAC-FI-REBUILD-B(local-mgmt)#

reboot

Before rebooting, please take a configuration backup. Do you still want to reboot? (yes/no):

yes

# Gerelateerde informatie

- <u>Naslaggids voor Cisco UCS Manager-probleemoplossing</u>
- <u>Cisco UCS 6400 Series fabric interconnects gegevensblad</u>
- Fabric-verbindingen herstellen van 6200 en 6300 vanaf loader-prompt
- <u>Technische ondersteuning en documentatie Cisco Systems</u>

#### Over deze vertaling

Cisco heeft dit document vertaald via een combinatie van machine- en menselijke technologie om onze gebruikers wereldwijd ondersteuningscontent te bieden in hun eigen taal. Houd er rekening mee dat zelfs de beste machinevertaling niet net zo nauwkeurig is als die van een professionele vertaler. Cisco Systems, Inc. is niet aansprakelijk voor de nauwkeurigheid van deze vertalingen en raadt aan altijd het oorspronkelijke Engelstalige document (link) te raadplegen.